## 重新讀回現有的會計易 Part 1

\_\_\_\_

1. 開啟電腦後的右下方,用右鍵點選電腦的圖案

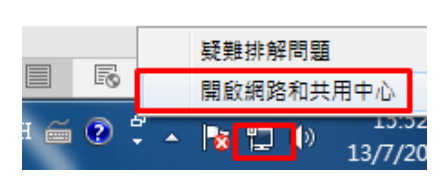

2. 按控制台

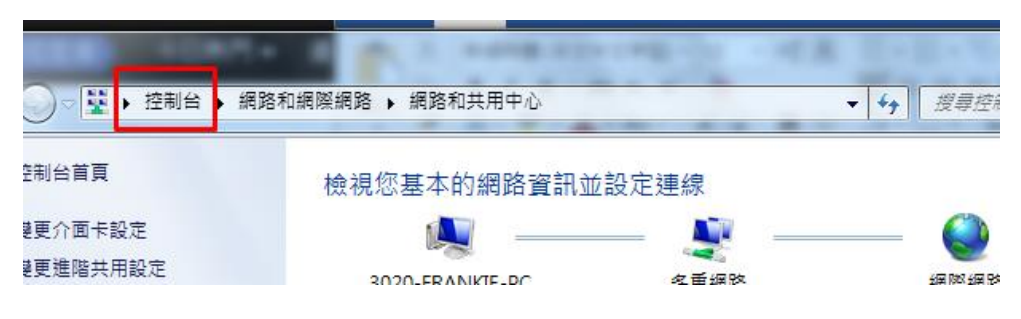

3. 接著點選系統管理工具

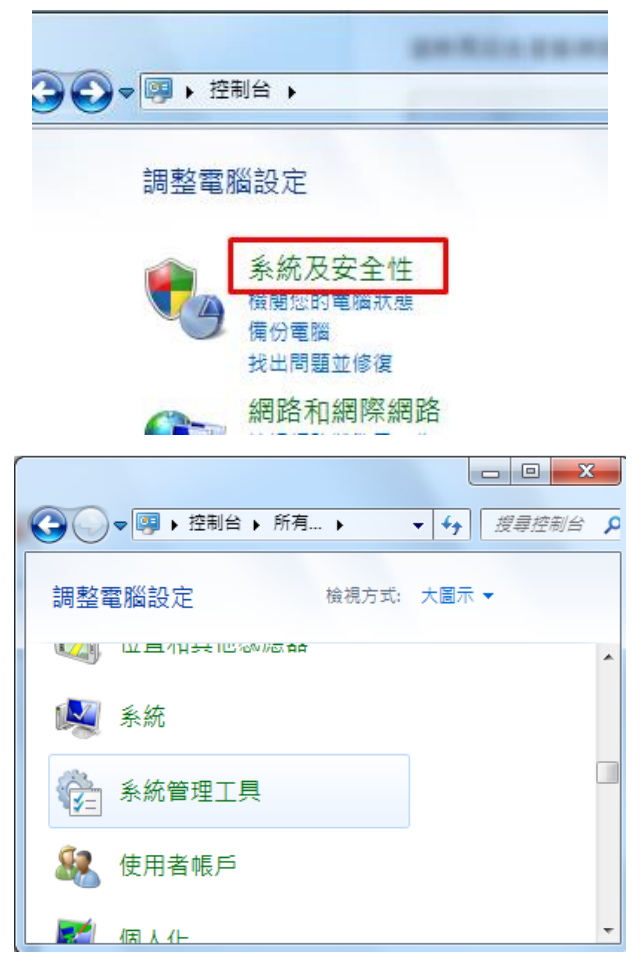

4. 接著點選電腦管理

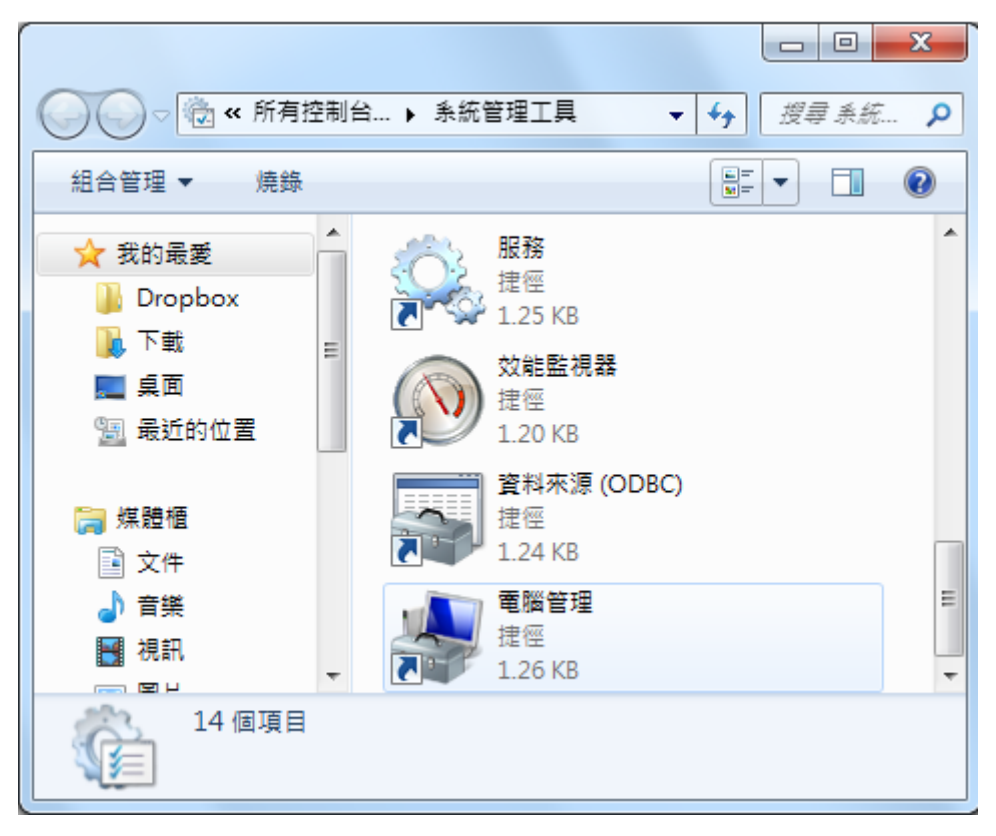

5. 功能表中選取新增傳統硬體

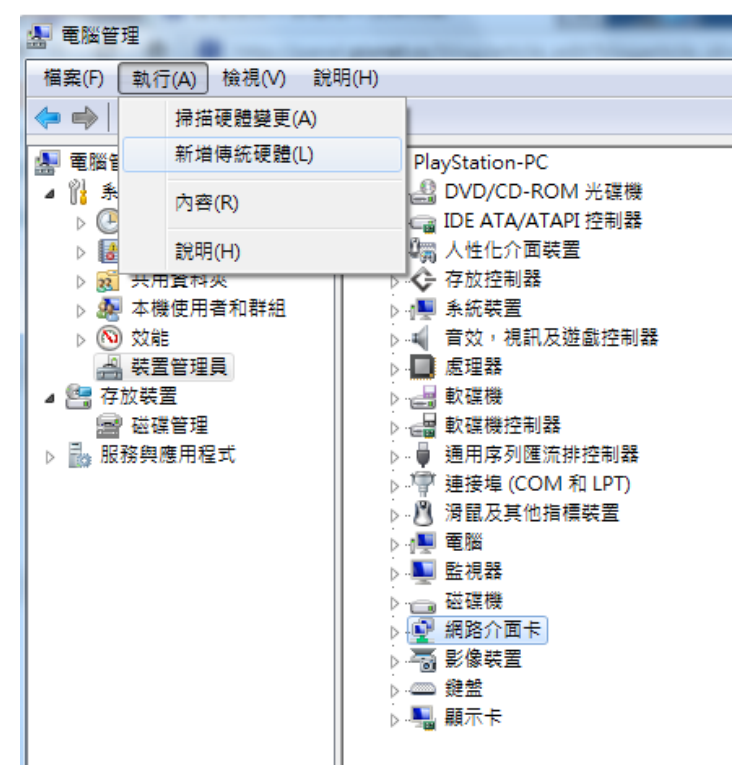

注意:這個畫面跟【我的電腦】右鍵選單中的【管理】相同 但從右鍵選單進入的【管理】功能並未提供新增硬體的功能  接著會看到以下畫面。切換選擇【安裝我從清單中手動選取的硬體】接著 點選【下一步】

| 新堆硬體                                              |
|---------------------------------------------------|
| 這個精靈協助您安裝其他硬體                                     |
|                                                   |
|                                                   |
| 精靈可以搜尋其他硬體,並自動為您安裝它。如果您知道要安裝的硬體型號,您也可以從清<br>單中選取。 |
|                                                   |
| 您要積靈執行什麼工作?                                       |
| ◎ 搜尋並自動安裝硬體 (建議選項)(S)                             |
| 安裝我從海單中手動攝取的硬體(進階攝項)(M)                           |
|                                                   |
|                                                   |
|                                                   |
|                                                   |
|                                                   |
|                                                   |
| <上一步(B) 下一步(N) > 取消                               |

7. 在清單中點選【網路介面卡】接著點選【下一步】

| 新増硬體                    |                |    |
|-------------------------|----------------|----|
| 從以下清單選取您想要安裝的硬體類型       |                |    |
|                         |                |    |
|                         |                |    |
| 如果您沒有看到想要的硬體類別,請按 [顯示所有 | 裝置]。           |    |
|                         |                |    |
| 一般硬體蘋型(田):              |                |    |
| 🦈 連接埠 (COM 和 LPT)       | ~              |    |
| ■ 智慧卡                   |                |    |
| □ ● 朝親親縁安直              |                |    |
| 二のないで、「「「」」のでは、「」       |                |    |
| 2 網路介面卡                 |                |    |
|                         | =              |    |
| 副動振機                    |                |    |
| 「「「「」「」「」」              | -              |    |
|                         |                |    |
|                         | 《上一步图》下一步图》 取消 | וכ |
|                         |                |    |

8. 左側清單切換選擇【Microsoft】接著右側清單選擇【Microsoft Loopback Adapter】接著點選【下一步】

| ■ 請按一下符合您<br>請按出,請按点          | 的硬體的網路介面卡,然後按 [下一步]。如果您有這個功                                      | 能的安 |
|-------------------------------|------------------------------------------------------------------|-----|
| Sensity, Palk IP              | CHILIFT SCREEL                                                   |     |
| 22.美政府                        | 網路介面卡                                                            |     |
| ntel                          | Microsoft Loopback Adapter                                       |     |
| ntel Corporation<br>Aicrosoft | □ Macrosoft leredo lunneling Adapter<br>□ Microsoft 虛擬機器匯流排網路介面卡 |     |
| 驅動程式已數位簽章                     | * (従職月安                                                          | 装田  |
| 告訴我為什麼驅動程                     | 式簽章很重要                                                           |     |

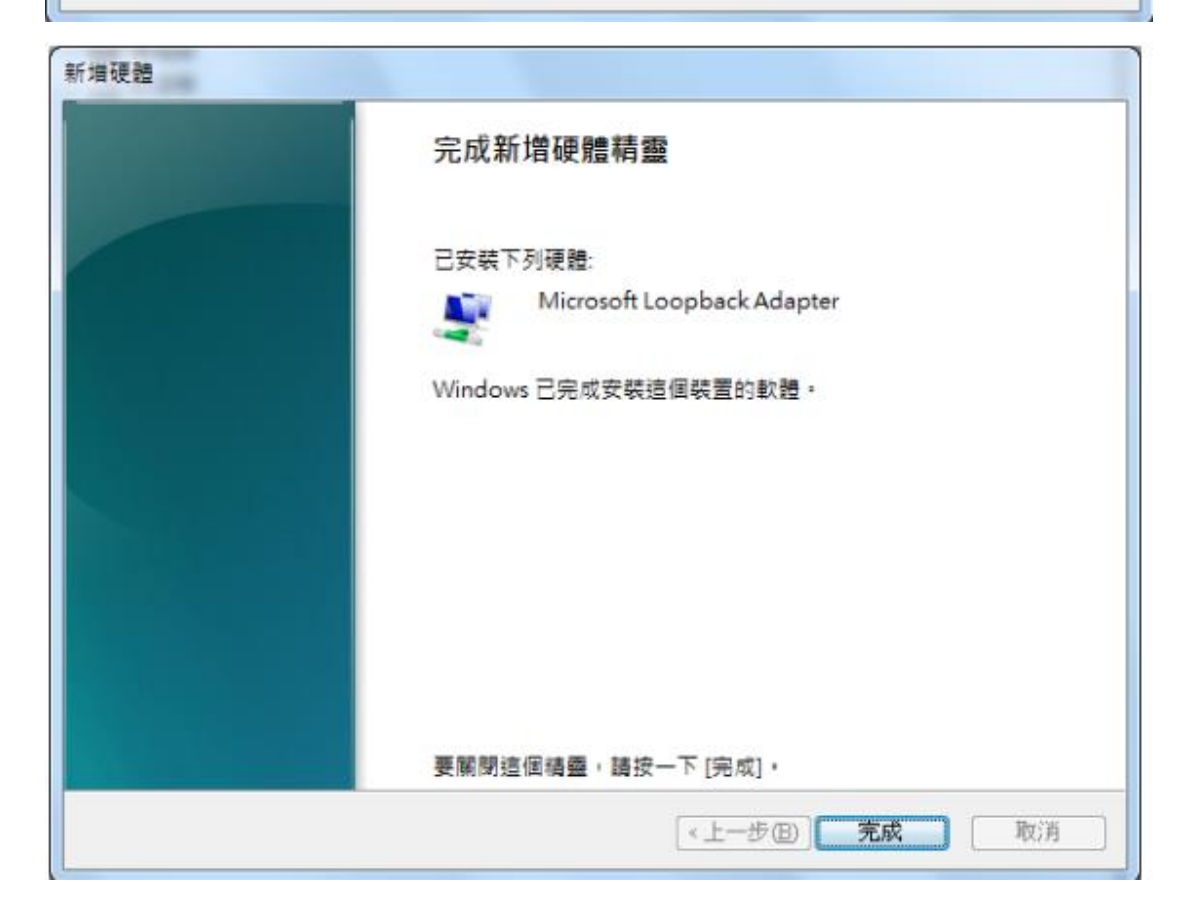

9. 這時再回去查看網路介面卡清單會發現多出一個虛擬網卡

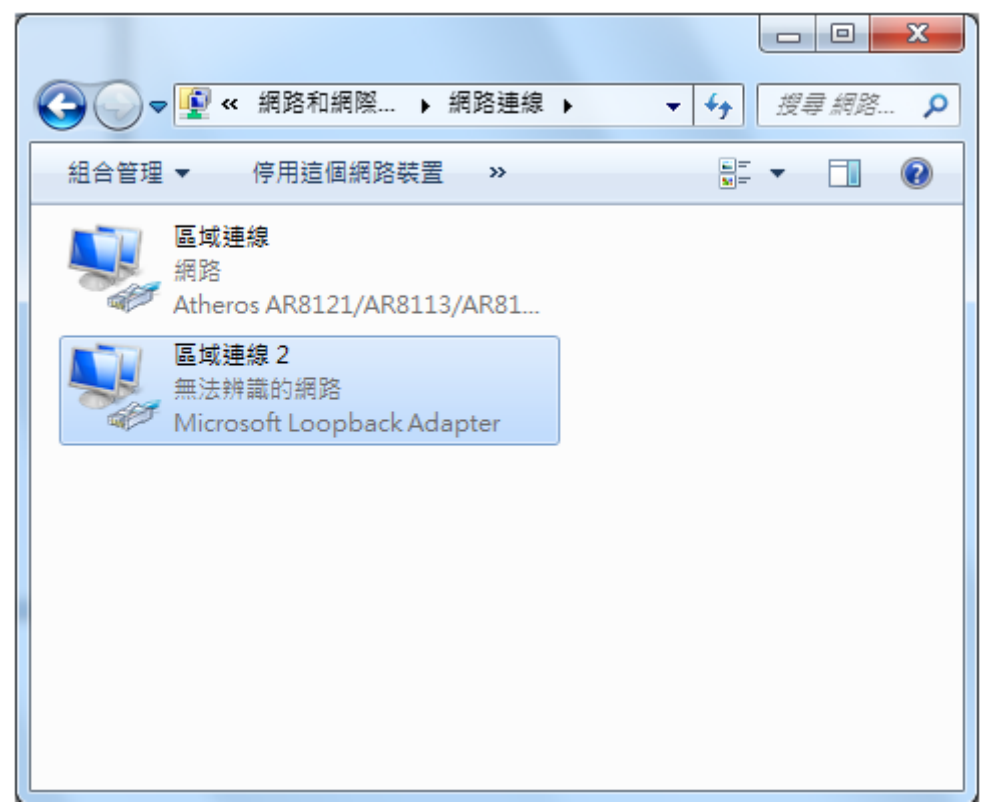

10. 點選剛剛建好的網路介面卡(註:介面卡的名稱可能不一樣,但紅框部分 應為 Microsoft Lookback Adapter),按內容

| Atheros AKölzi/AKölli/AKöl                      |                             |                                                                   |   |  |
|-------------------------------------------------|-----------------------------|-------------------------------------------------------------------|---|--|
| 區域連線 2<br>無法辨識的網路<br>Microsoft Loopback Adapter |                             |                                                                   |   |  |
| 正在<br>正在<br>Micro                               | ≝ 探 3<br>焊識…<br>●<br>●<br>● | 停用(B)<br>狀態(U)<br>診斷(I)<br>橋接器連線(G<br>建立捷徑(S)<br>刪除(D)<br>重新命名(M) | ) |  |
| C                                               | ۲                           | 內容(R)                                                             |   |  |

11. 再雙擊選取 TCP/IPv4

| 略功能 共用<br>連線方式:                                                                                                    |                                                                |
|----------------------------------------------------------------------------------------------------|----------------------------------------------------------------|
| милозон гоороаск маарыт                                                                                                    |                                                                |
| <ul> <li>✓ ● VirtualBox NDIS6 Bridged Networl</li> <li>✓ ● QoS 封包排程器</li> <li>✓ ● File and Printer Sharing for Microso</li> <li>✓ ● 網際網路通訊協定第 6 版 (TCP/I)</li> <li>✓ ▲ 網際網路通訊協定第 4 版 (TCP/I)</li> <li>✓ ▲ 網際網路通訊協定第 4 版 (TCP/I)</li> <li>✓ ▲ 細際網路通訊協定第 4 版 (TCP/I)</li> <li>✓ ▲ 細際網路通訊協定第 4 版 (TCP/I)</li> <li>✓ ▲ 細際網路通訊協定第 4 版 (TCP/I)</li> <li>✓ ▲ 細際網路通訊協定第 4 版 (TCP/I)</li> <li>✓ ▲ 細際網路通訊協定第 4 版 (TCP/I)</li> <li>✓ ▲ 細際網路通訊協定第 4 版 (TCP/I)</li> <li>✓ ▲ 細胞細胞通訊協定第 4 版 (TCP/I)</li> <li>✓ ▲ 細胞細胞通訊協定第 4 版 (TCP/I)</li> <li>✓ ▲ 細胞細胞通訊協定第 4 版 (TCP/I)</li> <li>✓ ▲ 細胞細胞通訊協定第 4 版 (TCP/I)</li> <li>✓ ▲ 細胞細胞通訊協定第 4 版 (TCP/I)</li> </ul> | king Driver<br>ft Networks<br>Pvfi)<br>Pv4)<br>apper DO Driver |

12. 輸入圖中的數值,再按確定便可

| 網際網路通訊協定第4版 (TCP/IPv4                                          | 4) - 內容 🛛 🖓 🕅 🕅 |  |  |
|----------------------------------------------------------------|-----------------|--|--|
| 一般                                                             |                 |  |  |
| 如果您的網路支援這項功能,您可以取得自動指派的 IP 設定。否<br>則,您必須詢問網路系統管理員正確的 IP 設定。    |                 |  |  |
| <ul> <li>○ 自動取得 IP 位址(0)</li> <li>○ 使用下列的 IP 位址(3):</li> </ul> |                 |  |  |
| IP 位址(I):                                                      |                 |  |  |
| 新路巡卓(U):                                                       | 255.0.0.0       |  |  |
| 項記(申))是(D).                                                    |                 |  |  |
| ● 自動取得 DNS 伺服器位址(E<br>● 使用下列的 DNS 伺服器位址)                       | 3)<br>E(E):     |  |  |
| 慣用 DNS 伺服器(P):                                                 |                 |  |  |
| 其他 DNS 伺服器(A):                                                 | · · ·           |  |  |
| 結束時確認設定(L)                                                     | 進階(\7)          |  |  |
|                                                                | 確定 取消           |  |  |